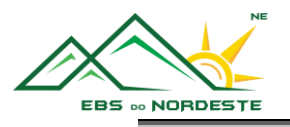

## INSTALAÇÃO e CONFIGURAÇÃO DO MICROSOFT TEAMS

INSTALAÇÃO E CONFIGURAÇÃO COM A CONTA EDU EM COMPUTADORES

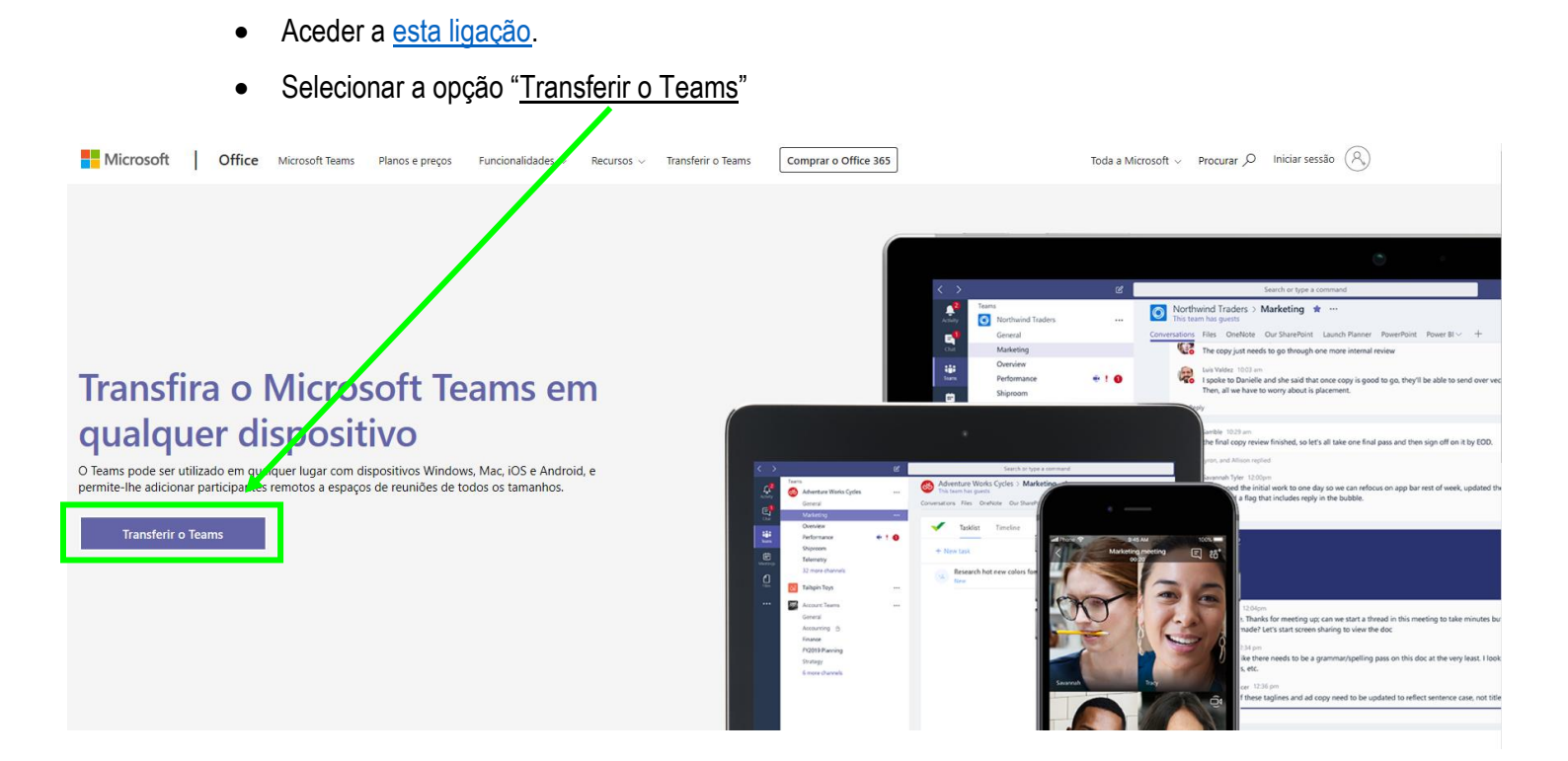

• Selecionar novamente a opção "Transferir o Teams"

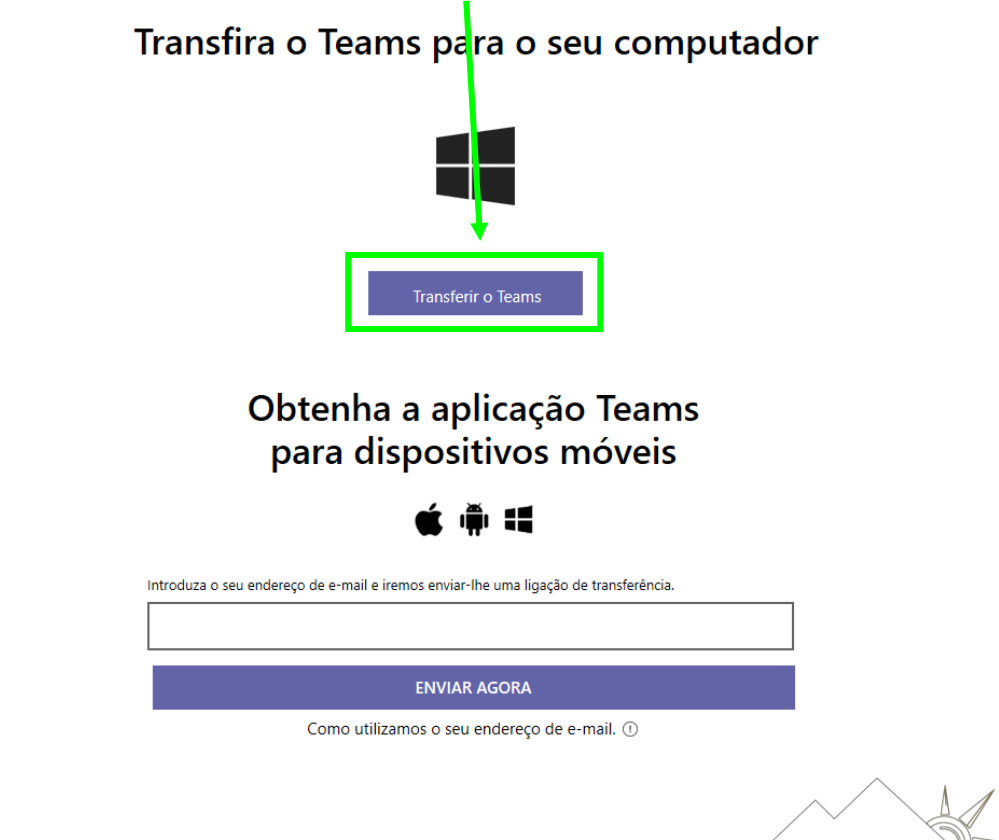

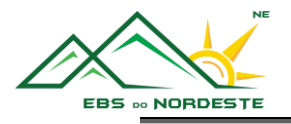

O próximo passo varia consoante o browser que se está a utilizar.

- Google Chrome 孯
  - Na parte inferior da sua janela, irá aparecer a transferência a ser realizada. Espere até a transferência ficar concluída tal como mostra a imagem em baixo.

| 🗊 Teams_windows_x64.exe 🔨                                                                                          | Mostrar tudo     | ×   |
|----------------------------------------------------------------------------------------------------|------------------|-----|
| <ul> <li>Carregue em cima do ícone do Microsoft Teams para instalar a apli</li> <li>Microsoft Edge ou c</li> </ul> | cação.           |     |
| <ul> <li>Selecionar a opçao "<u>Executar</u>" para instalar a aplicação (podera demora</li> </ul>                  | <u>ar alguns</u> |     |
| <u>minutos, pois estará a transferir a aplicação e a instalá-la</u> ).                                             |                  |     |
| O que pretende fazer com Teams_windows_x64.exe (93.2 MB)?<br>De: statics.teams.cdn.office.net                      | ∖ Cancela        | r X |

## Esperar que a aplicação instale. Após instalar, abra a aplicação.

• Selecionar a opção "Continuar".

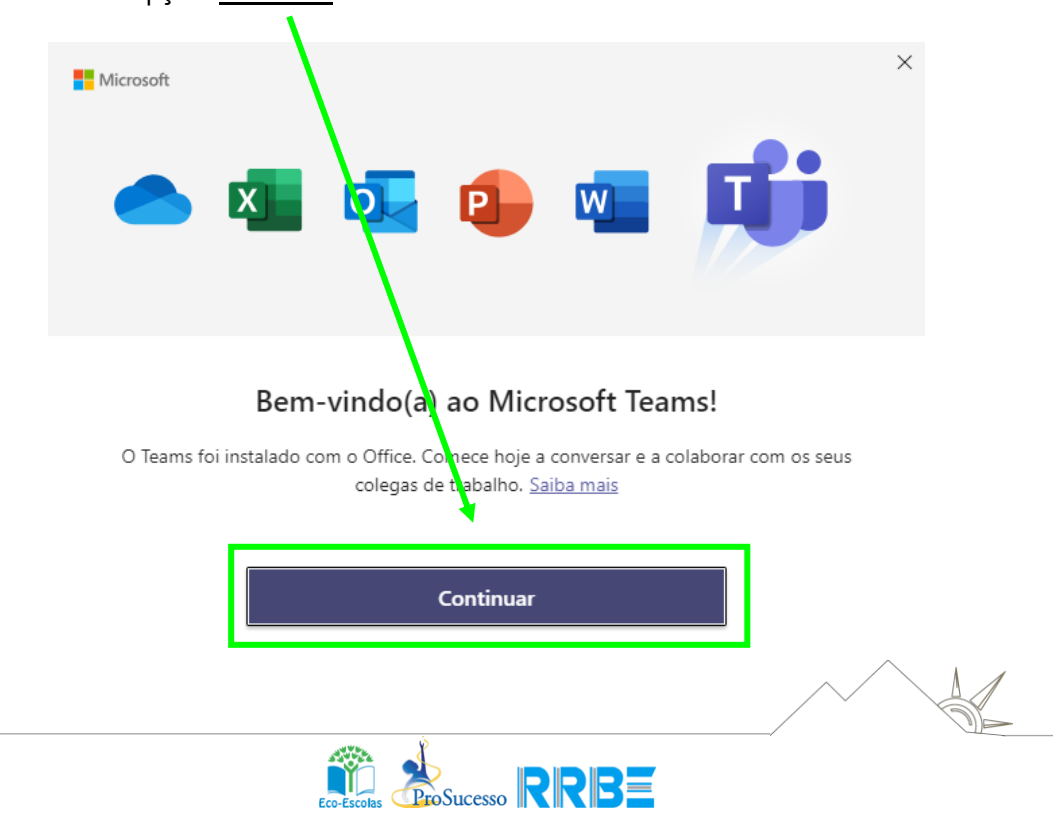

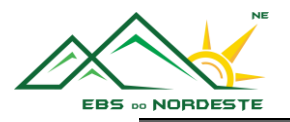

 Introduzir as credenciais de acesso (LOGON para alunos ou LOGON 2 para professores) e selecionar "Seguinte".

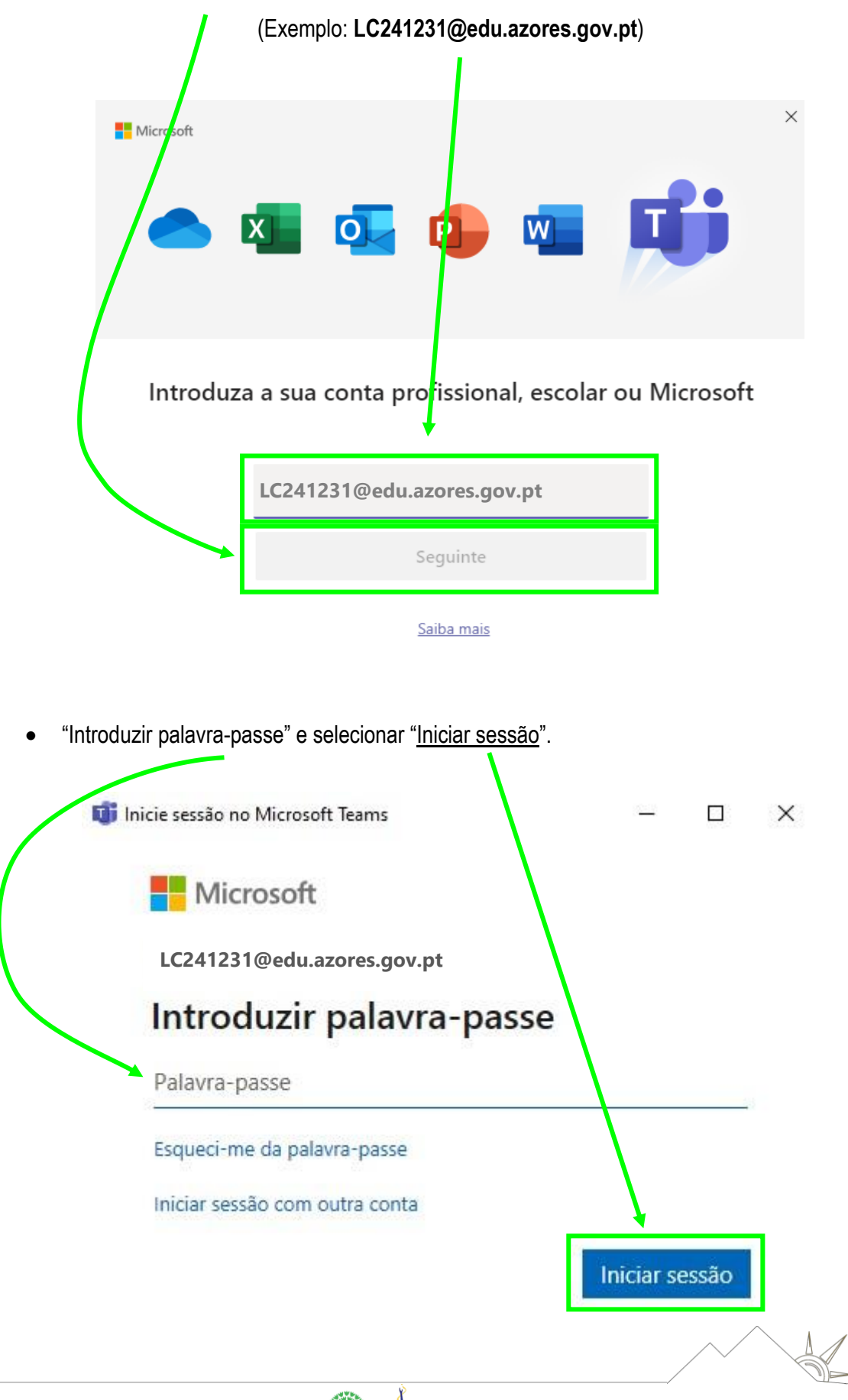

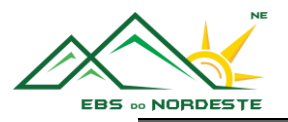

## INSTALAÇÃO E CONFIGURAÇÃO COM A CONTA EDU EM SMARTPHONES E TABLETS (ANDROID E IOS)

 Aceder à Google Play Store (Dispositivos Android) ou à App Store (Dispositivos iOS – Apple) e instalar o Microsoft Teams.

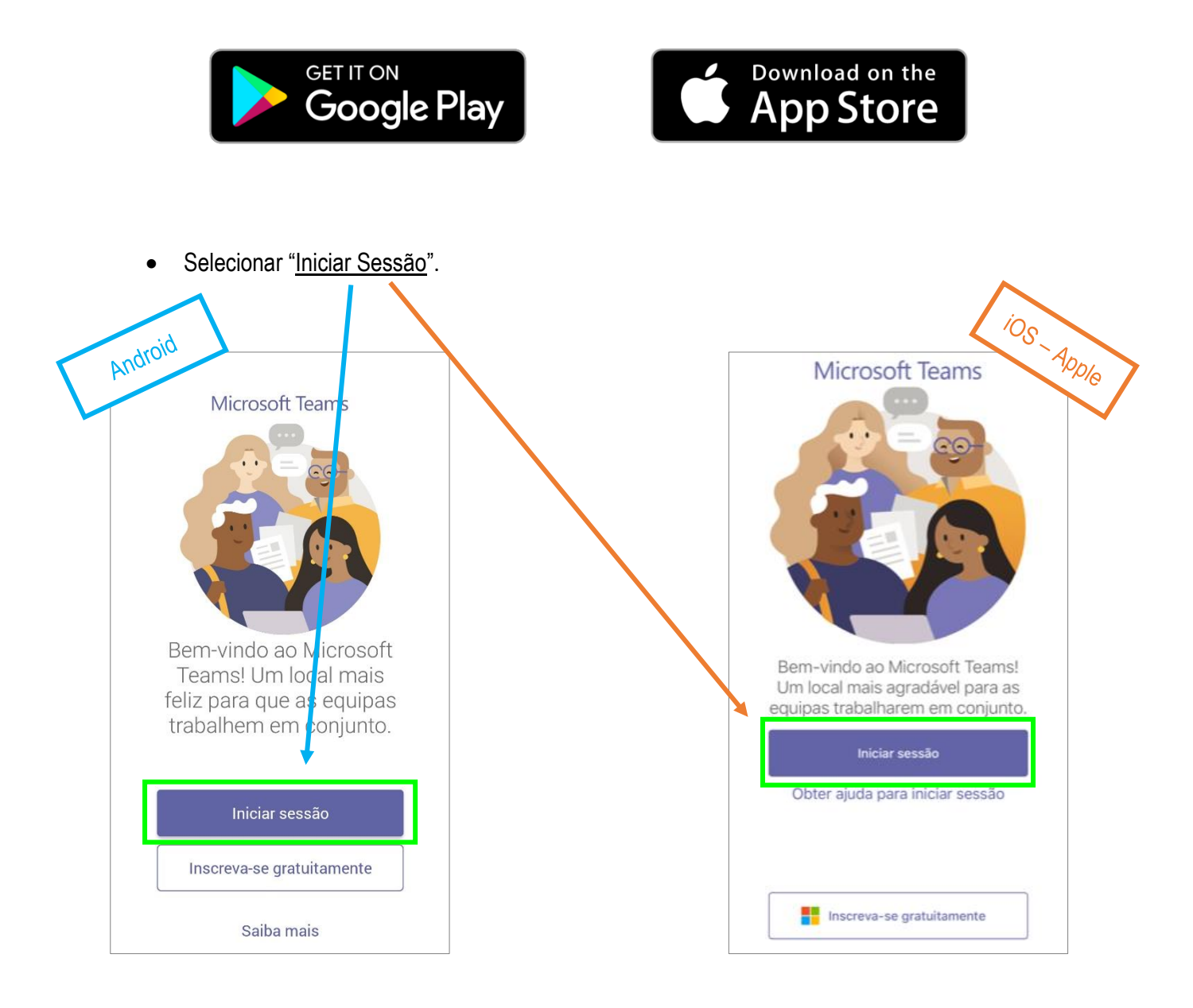

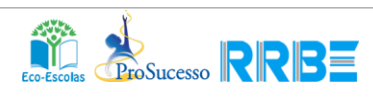

A

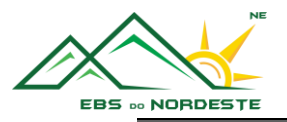

Introduzir as credenciais de acesso (LOGON para alunos ou <u>LOGON 2 para professores</u>) e selecionar "<u>Iniciar sessão</u>".

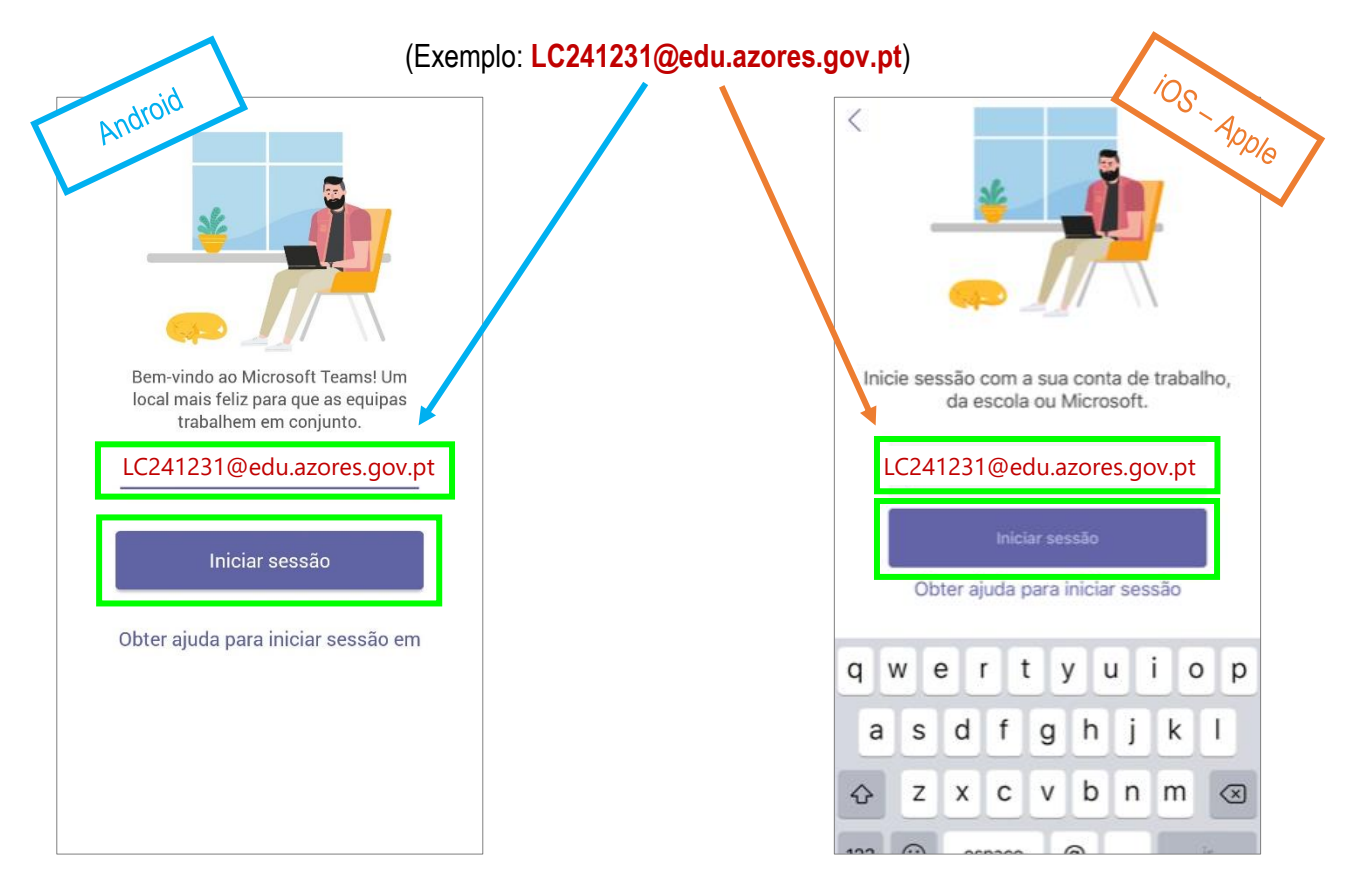

• "Introduzir palavra-passe" e selecionar "Iniciar sessão".

| $\mathbf{N}$ | Iniciar sessão no Microsoft Teams |  |
|--------------|-----------------------------------|--|
|              | Microsoft                         |  |
|              | LC241231@edu.azores.gov.pt        |  |
|              | Introduzir palavra-passe          |  |
|              | Palavra-passe                     |  |
|              | Esqueci-me da palavra-passe       |  |
|              | Iniciar sessão com outra conta    |  |
|              | Iniciar sessão                    |  |
|              |                                   |  |
|              |                                   |  |
|              |                                   |  |
|              |                                   |  |
|              | Termos de utilização Priva        |  |
|              |                                   |  |

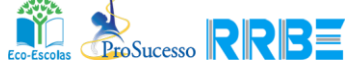